Ai/alle Referenti di istituto delle Olimpiadi della Matematica 2023/2024

Di seguito trovate indicazioni sulla modalità per effettuare l'adesione della scuola alle Olimpiadi della Matematica per l'Anno Scolastico 2023/2024.

La procedura è la stessa che è stata utilizzata a febbraio per la Gara Distrettuale; buona parte di essa, se è stata seguita allora, non deve essere ripetuta.

In particolare, se il/la Referente d'Istituto di quest'anno è già registrato/a nel sito delle Olimpiadi Scientifiche come Insegnante verificato della stessa scuola, è sufficiente seguire le istruzioni del paragrafo sull'adesione della scuola qui di seguito; in caso contrario, più sotto sono riportate le istruzioni per diventare utenti del sito e per accreditarsi come Insegnanti di una scuola.

In ogni caso, il sito dispone di una sezione di aiuto; in caso di problemi con il suo funzionamento si può anche scrivere all'indirizzo info@olimpiadi-scientifiche.it .

Adesione della scuola alle Olimpiadi della Matematica 2023/2024. Dopo aver effettuato il login su https://olimpiadi-scientifiche.it con il proprio indirizzo email e password, il sito mostra per quale scuola (o per quali scuole) si è accreditati come Insegnanti. Nel riquadro delle "Olimpiadi della Matematica 2024" si potrà notare un pulsante "Iscrivi scuola"; premendolo comparirà una pagina con la descrizione delle attività delle Olimpiadi della Matematica, con anche i link per scaricare il DURC, il documento sulla tracciabilità dei flussi finanziari e un pulsante per caricare un PDF dell'eventuale versamento del contributo volontario alla manifestazione (questo PDF potrà anche essere caricato in seguito). In fondo alla pagina compare un ulteriore pulsante "Iscrivi scuola": premendolo il sistema acquisirà l'adesione della scuola e attribuirà all'Insegnante che l'ha fatta la qualifica di Referente di istituto per queste gare.

Le Olimpiadi della Matematica compariranno a questo punto tra le Olimpiadi cui la scuola ha già aderito.

Per caricare il PDF relativo al versamento del contributo volontario dopo l'adesione è sufficiente premere il pulsante "Gestisci scuola", che porta a una pagina dove comparirà un elenco di studenti vuoto, perché non è necessaria l'iscrizione preventiva degli studenti per i Giochi di Archimede, e usare il pulsante per il caricamento presente in quella pagina.

Diventare utenti del sito delle Olimpiadi Scientifiche. Per operare sul sito https://olimpiadiscientifiche.it bisogna diventarne utenti. Si potrebbe già essere utenti, ad esempio, perché si era già Referenti l'anno scorso e si è svolta la procedura a febbraio, oppure perché si è Referenti per un'altra gara gestita dalla stessa piattaforma.

Se non si è già utenti, si tratta di

- 1. accedere al sito https://olimpiadi-scientifiche.it
- 2. cliccare sul link "registrati" in alto sulla sinistra
- 3. inserire i dati richiesti (Nome, Cognome, indirizzo email, password scelta, numero di telefono cellulare e, facoltativamente, codice fiscale e data di nascita).
- 4. Cliccare sul pulsante "registrati" in fondo alla pagina: verrà inviata una email di verifica alla casella di posta indicata (con oggetto "Verifica dell'account per Olimpiadi Scientifiche"), contenente un link che va cliccato per attivare l'account (questo serve per assicurarsi che l'indirizzo email scritto sia corretto e non ci siano iscrizioni automatiche da parte di software pirata).
- 5. Cliccare appunto sul link giunto via email (si arriva a una pagina dove si deve scegliere il proprio ruolo)

Accreditarsi sul sito come Insegnanti di una certa scuola, cambiare scuola, cancellarsi da Insegnante di una certa scuola. Separiamo tre casi.

• Se si è appena diventati utenti del sito e (quindi) non si è "Insegnanti verificati" di nessuna scuola.

Il sistema chiede di scegliere il proprio ruolo: scegliere "Insegnante". A questo punto l'utente non ha ancora una scuola di appartenenza: sceglierla nell'apposito elenco con ricerca. Si possono presentare due possibilità:

- se si è indicato un indirizzo email che era stato preimpostato nel sistema (cosa possibile per chi risultava già Referente nel sistema in uso fino all'anno scorso) esso viene riconosciuto e comparirà la dicitura "Insegnante verificato". Per l'adesione della scuola alle Olimpiadi della Matematica a questo punto sarà sufficiente seguire le indicazioni del paragrafo relativo qui sopra, tornando alla pagina principale cliccando sul logo in alto a sinistra;
- 2. altrimenti, per evitare che chiunque, anche uno studente, si registri come Referente e possa avere accesso ai testi, verrà richiesta una conferma alla Segreteria della scuola in un email in cui basterà che la Segreteria stessa prema un pulsante per confermare che chi si sta registrando è effettivamente docente in quell'Istituto. Finché la Segreteria della scuola non effettua questo passo comparirà la dicitura "In attesa di conferma". Dopo la conferma comparirà la dicitura "Insegnante verificato" e si potrà procedere all'adesione della scuola come descritto nel relativo paragrafo sopra, tornando alla pagina principale cliccando sul logo in alto a sinistra.
- Se si è diventati utenti del sito, si è scelto il ruolo di "Insegnante" e si è scelta una scuola di cui non si è ancora "Insegnanti verificati".

Anche se si è già utenti da qualche tempo, per le scuole di cui non si è "Insegnanti verificati" continuerà a comparire la dicitura "In attesa di conferma" finché la Segreteria della scuola non confermerà l'appartenenza.

• Se si era già utenti del sito e "Insegnanti verificati" di qualche scuola, ma si è cambiata scuola, si è smesso di insegnare in una scuola, o si è preso ad insegnare anche in un'altra scuola.

Chi si era già registrato come insegnante di una scuola l'anno scorso, può entrare con il suo email e password e usare il link "Gestisci scuola" nel riquadro della scuola per

- cancellarsi da insegnante di una scuola con il pulsante "Non sono più insegnante di questa scuola"
- aggiungere una scuola in cui insegna tramite il pulsante "Aggiungi scuola". Per ciascuna scuola si dovrà ripetere la procedura di accreditamento come Insegnanti.

Non è necessario segnalare che quest'anno si è smesso di essere Referenti di Istituto per le Olimpiadi della Matematica, perché il sistema attribuisce il ruolo solo per una edizione.